## How to transfer Ezeelogin SSH session logs recorded to a remote server ?

346 Manu Chacko July 25, 2024 Features & Functionalities, Technical 3556

## Transfer Ezeelogin SSH session logs recorded to a remote server

**Overview**: This article describes steps to create a Linux system user on a remote server, set up SSH-keybased authentication, and transfer <u>SSH session logs</u> from an Ezeelogin Jumpserver using rsync.

Step 1: Create a Linux System User

• If not already existing, create a Linux system user on the remote server where SSH session logs will be transferred.

You can skip this step if a Linux system user already exists on the remote machine.

• Add the user with the following command. You can replace the username "backup-user" with a username of your choice.

root@remote-server:~#useradd backup-user

## Step 2. Setup SSH-KEY-based authentication for passwordless authentication.

2.a.) Create an ssh key pair on the server using the following command on the Jumpserver.

root@iumpserver:~# ssh-kevgen -m PEM -t rsa Generating public/private rsa key pair. Enter file in which to save the key (/root/.ssh/id\_rsa): Enter passphrase (empty for no passphrase): Enter same passphrase again: Your identification has been saved in /root/.ssh/id\_rsa. Your public key has been saved in /root/.ssh/id\_rsa.pub. The key fingerprint is: SHA256:eUKBEdUlDVzQgCKT3QHBVwHHCH0IjWa8cDdNkRBrvZM root@jumpserver The key's randomart image is:

| [RSA 2048] |
|------------|
| =B#B/@%o   |
| = @ @=B.o  |
| B = o.     |
| .0.0       |
| SE         |
| 0.         |
|            |
|            |
| [SHA256]   |
|            |

- Now, the public key has been saved in the file /root/.ssh/id\_rsa.pub, and the private key in /root/ssh/id\_rsa
- 2. b) Paste the public key in the remote server user's "backup-user" authorized key file.

root@remote-server:~# vi /home/backup-user/.ssh/authorized\_keys

ssh-rsa AAAAB3NzaC1yc2EAAAADAQABAAACAQCzCOoNRS9t6Eg86XMmnH9V8irlmDQn+ G1x+d41aIEwrgl1grfCHe1QwJeTUhME7SnarbjmVLQfYuSVLpb0BtFoqdHQXY/Kp6yuyu JWsRntiPzH5YuVhN0zaITdmnmALTLip9A9hi+pbMy51tDAwJCJPJjvf51VW313ddG91xm WbzHTHbIQHwV0TPFP81j2BDDCSL5nw+2QiQ+R36GI8YVpn0aB1RqRMCPyE+1WJOsvfRs+ SvUawkbUgTCg9nhEBPb/Xj1INtZnU6A0J2T6mk5tsMb70pEvDWbd6QPpwhOo/3UT5vk5Q t4Q+RBKyheS6jP71h1pfG9cwtqYRmZ3n74f8qnmwiRCVppiRmSW6YepM0/KoL1byk7RVb aiYWxQZJwdiH/Xfda/nGji6cb0mrsBxKV7QXpF/kst1MQ7zT5HoEGXRYRN4r11+ekCFnp FkCjZ75ss+hOwrmd1iW91uiGdHiV3aQaGTMxWqD48OXXZuoAeC6NVE5LEiqRbOn4W3KPD ky4b490UedMhpRdhVXm+Ow3GQJgCPOGqbPP2Huftxn5ZIm3XGfW85J4SsChQ+b3jrxeZF 5h/e+nrYWqoTbPxH7DCWVRoI11u174eBkdUR5oJc4C5v5qTbyzqNE6WK3jsgcazfK32ea bCyKfH2AeKAGZM1o4Zn3MozmGFKfNrw

• So that you can SSH to a remote server from the Jumpserver without a password.

Step 3. **Copy/sync logs** from the Ezeelogin Jumpserver to the remote server using the rsync command.

```
root@jumpserver:~#rsync -av /var/log/ezlogin backup-
user@10.10.10.1:/home/backup-user/
```

• If you want to copy a ssh user log file to the remote server, use the following command:

```
root@jumpserver:~#rsync -av
/var/log/ezlogin/full/ezadm622/acer~test.centos2.com backup-
user@10.10.10.1:/home/logs/
```

## **Related Articles:**

View logs of all users.

Decrypt the encrypted SSH logs.

Online URL:

https://www.ezeelogin.com/kb/article/how-to-transfer-ezeelogin-ssh-session-logs-recorded-to-a-remote-server-346.html